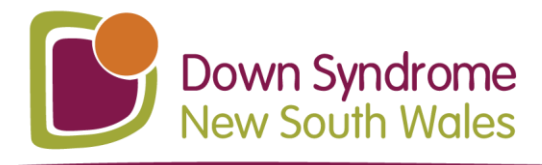

© 02 9841 4444
@ dsansw.org.au
@ admin@dsansw.org.au
© PO Box 3173 North Parramatta NSW 1750
Reg Charity: CFN11321 | ABN 39 023 586 389

## How to Check What You Have Booked (Your Orders)

1. Press on this Eventbrite login link:

Eventbrite - Log In and Sign In

2. Log in using your email address and your Eventbrite password on this screen:

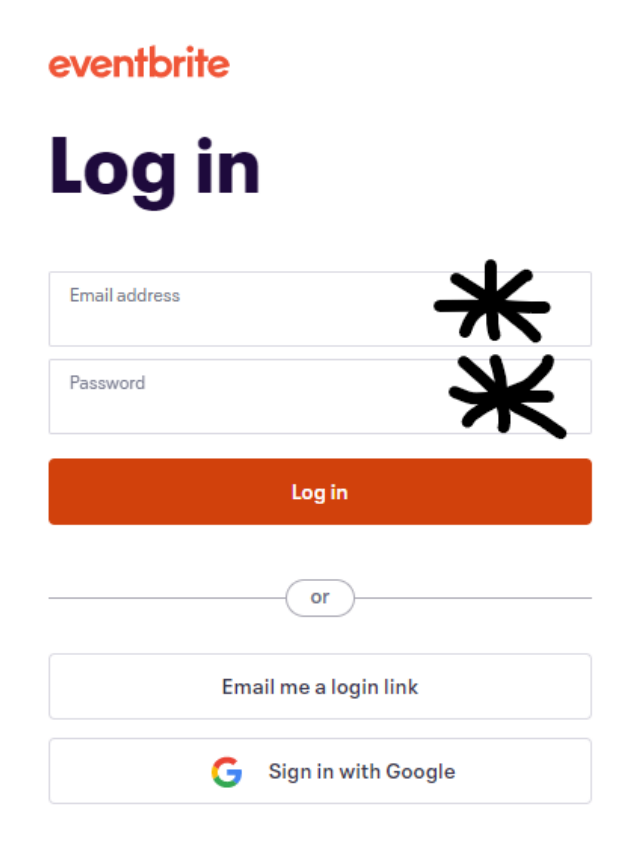

Continued on next page...

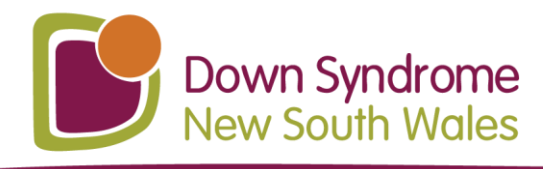

3. Take your mouse cursor to the top right corner and click on your email address.

A drop down menu will appear.

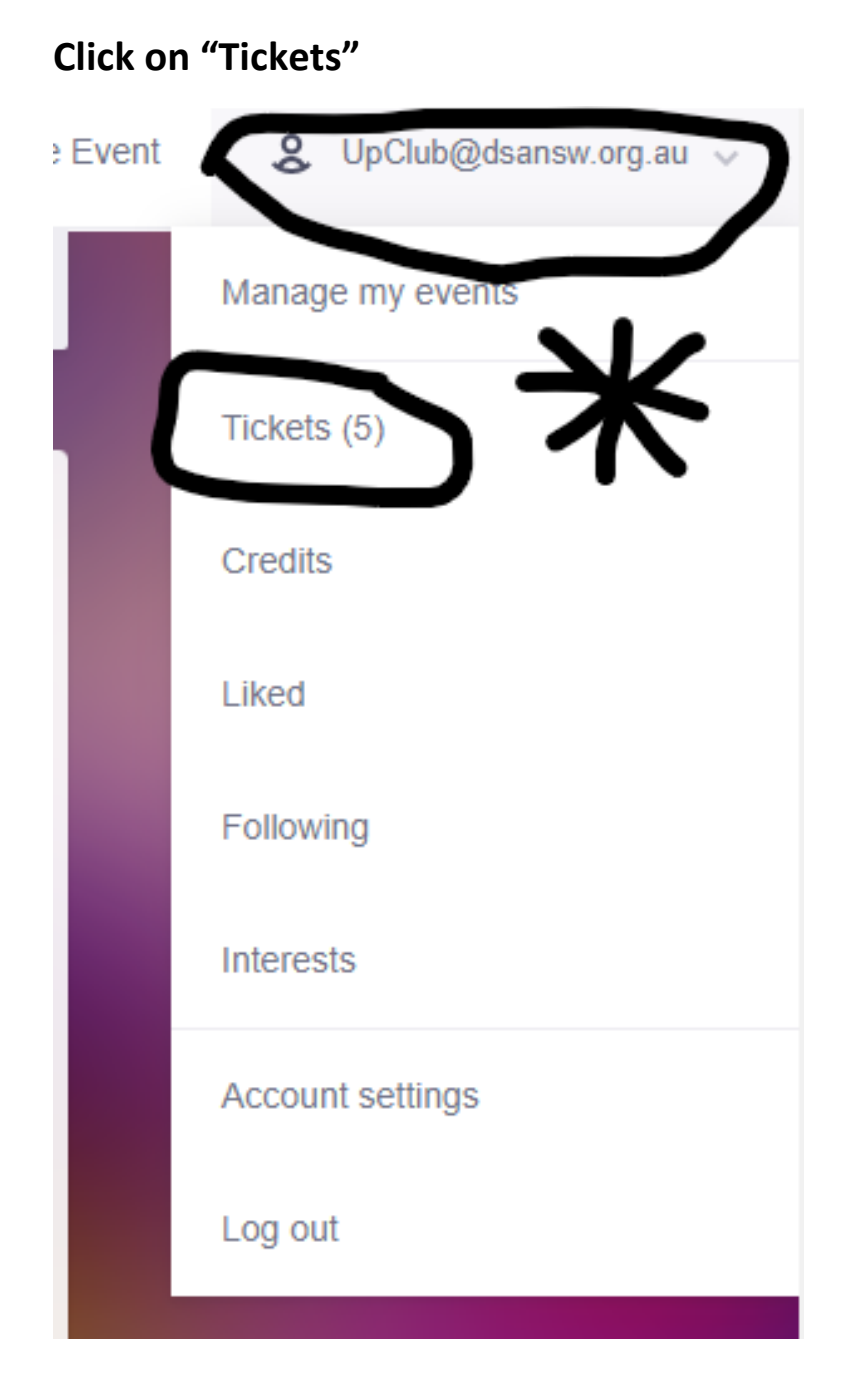

Continued on next page...

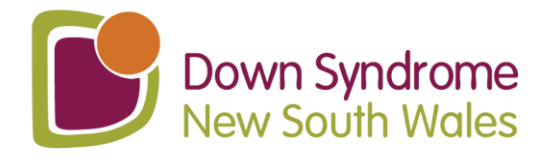

4. You are done! Now you can see all of the events you have Eventbrite tickets for. This means you have registered for the event and you are booked in for the event. In Eventbrite, these are called your "Orders":

#### Orders

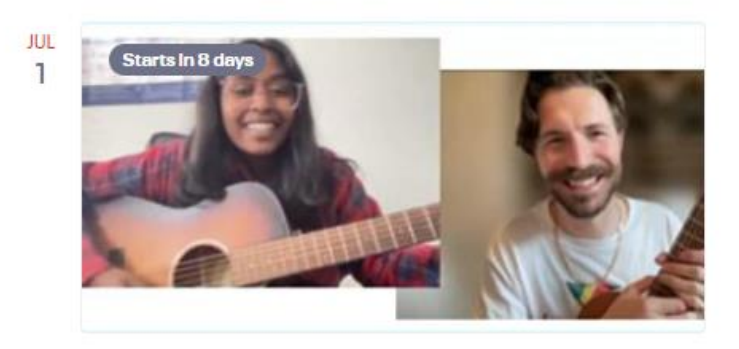

### Live Music & Chat - for DSNSW members of **UP!Club**

Fri, Jul 1, 2022 3:30 PM AEST Free order #3880634799 placed on Fri, Jun 17, 7:14 AM Go to online event page

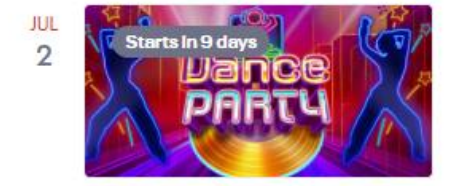

# 9

#### Dance Party (evening) - for DSNSW members of UP!Club Sat, Jul 2, 2022 6:30 PM AEST

Free order #3929958179 placed on Today at 2:57 PM Go to online event page

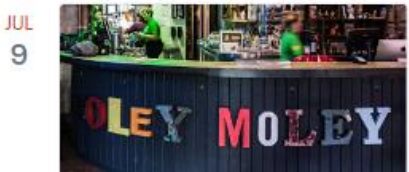

#### Holey Moley Newtown Outing - for DSNSW members of UP!Club

Sat, Jul 9, 11:00 AM AEST Free order #3929987449 placed on Today at 3:06 PM

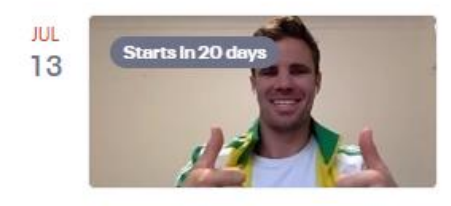

# Fit & Fun - for DSNSW members of UP!Club

Wed, Jul 13, 2022 3:30 PM AEST Free order #3929989859 placed on Today at 3:07 PM Go to online event page

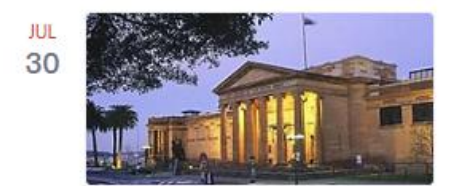

#### Art Gallery NSW Outing - for DSNSW members of UP!Club Sat, Jul 30, 1:00 PM AEST

Free order #3929992969 placed on Today at 3:08 PM